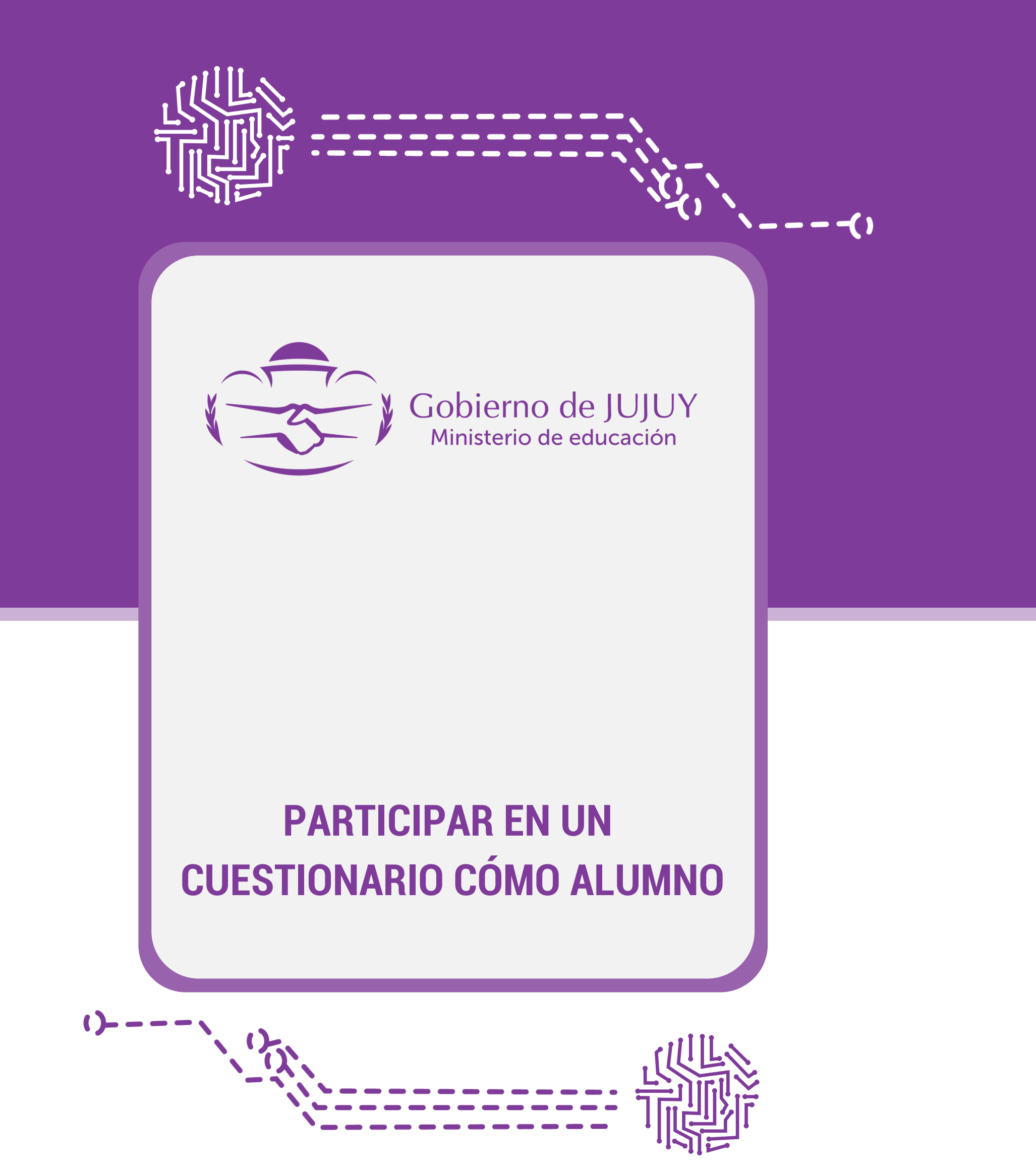

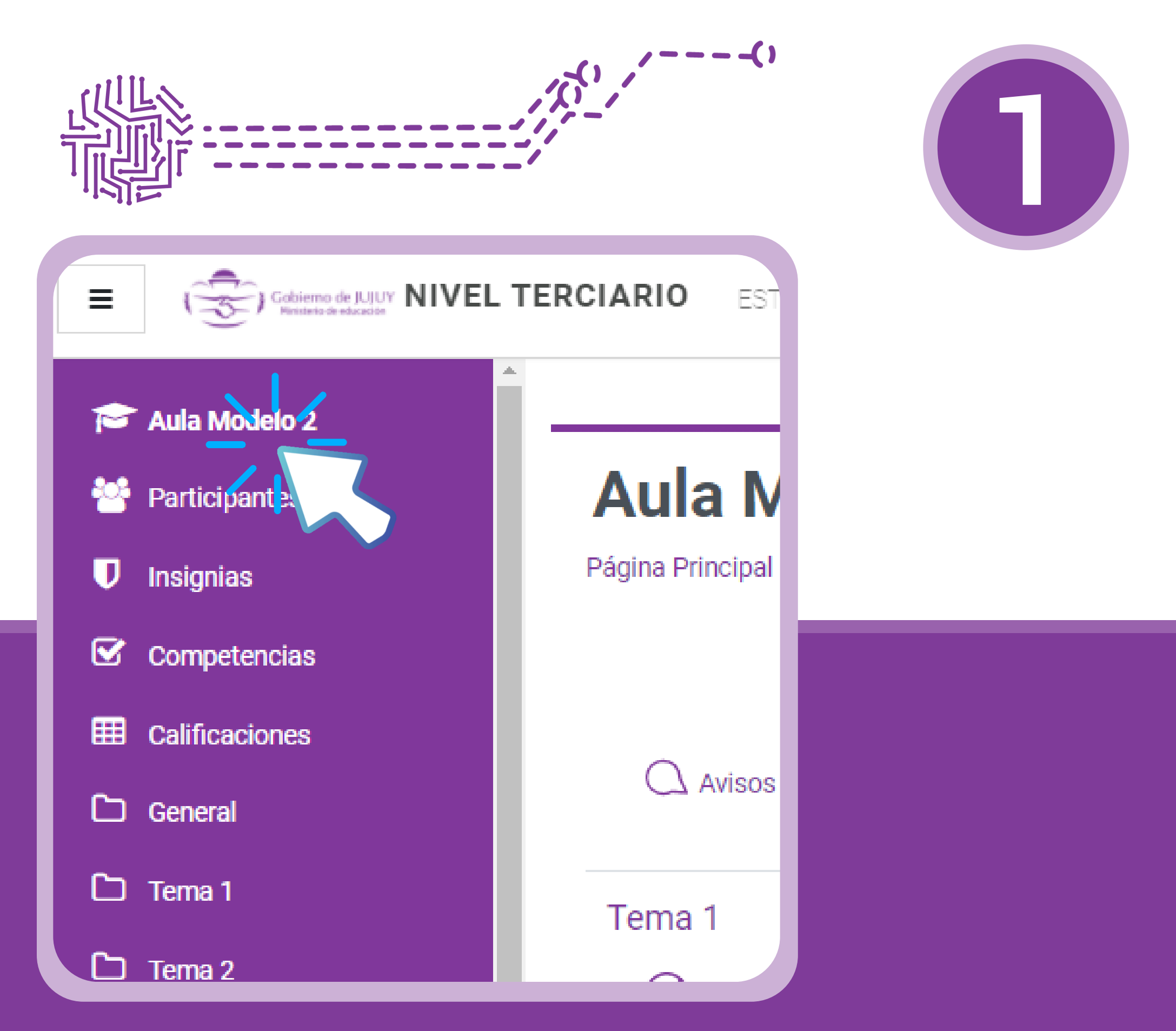

Una vez que se ingresa al aula, seleccionar el módulo y la clase donde se debe realizar el cuestionario.

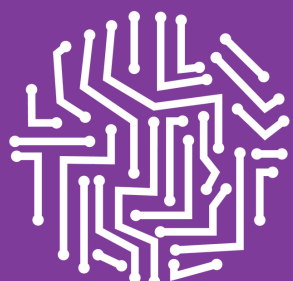

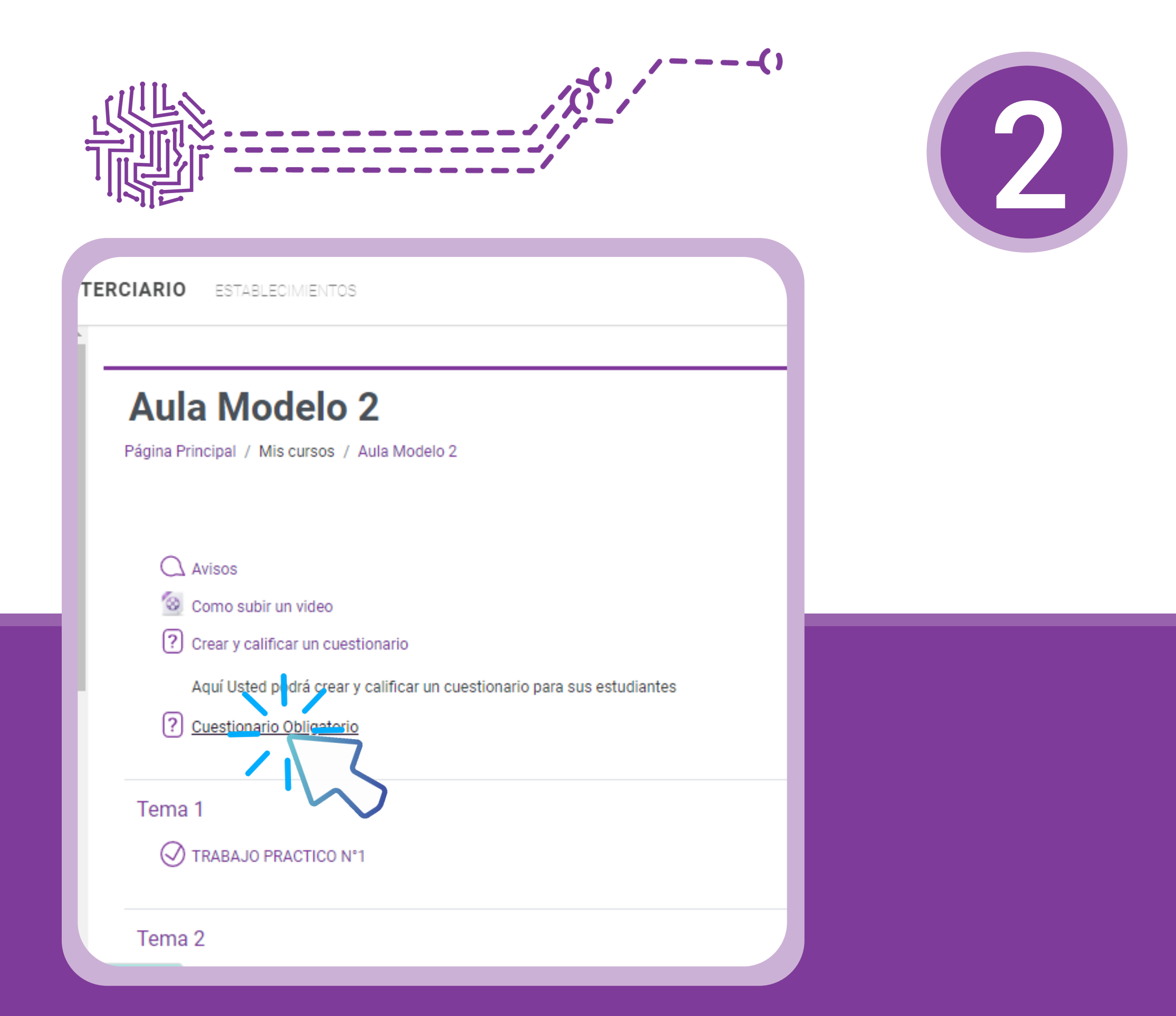

En el apartado del cuestionario que hay que responder, en este caso se llama "Cuestionario Obligatorio".

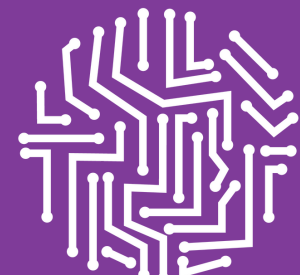

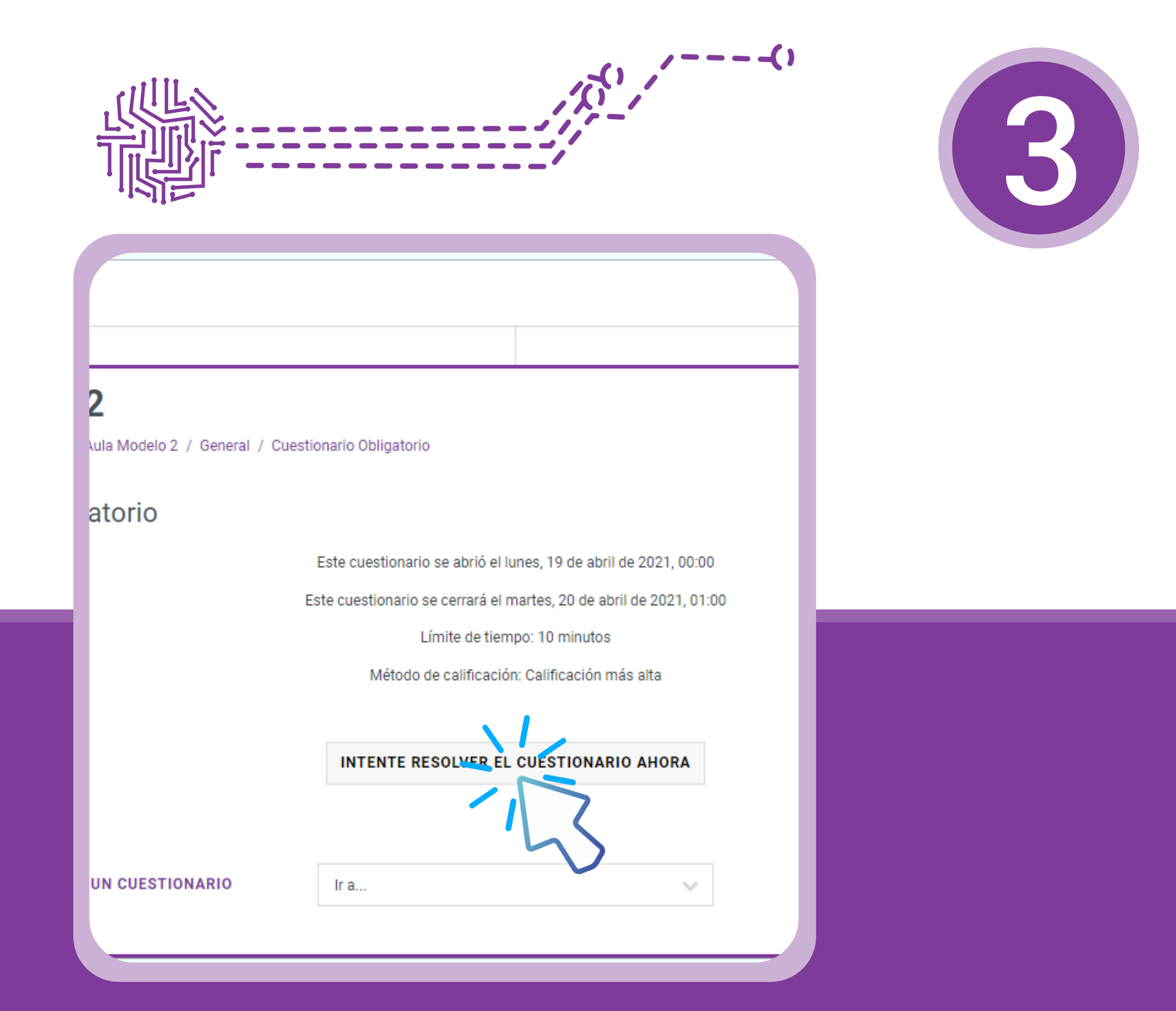

Presionar sobre el botón "INTENTE RESOLVER EL CUESTIONARIO AHORA".

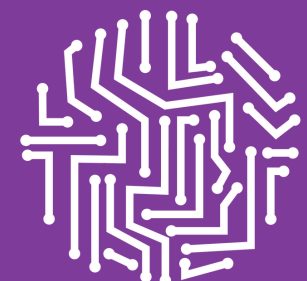

| STABLECIMIENTOS                                                                                                   |                                                                                                    |
|----------------------------------------------------------------------------------------------------|----------------------------------------------------------------------------------------------------|
| <b>Modelo 2</b><br>al / Mis cursos / Aula Modelo 2 / General / Cuestionario Obligatorio                           |                                                                                                    |
| ¿Qué programas utilizas para hacer presentaciones online?<br>O a. Power Point<br>O b. Genially<br>O c. Google Doc |                                                                                                    |
| RY CALIFICAR UN CUESTIONAL Ir a                                                                                   | TR                                                                                                    |
|                                                                                                    | TABLECIMIENTOS TABLECIMIENTOS I / Mis cursos / Aula Modelo 2 / General / Cuestionario Obligatorio (Qué programas utilizas para hacer presentaciones online?  a. Power Point b. Genially c. Google Doc |

Responder todas las preguntas del Cuestionario.

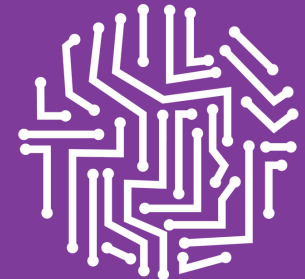

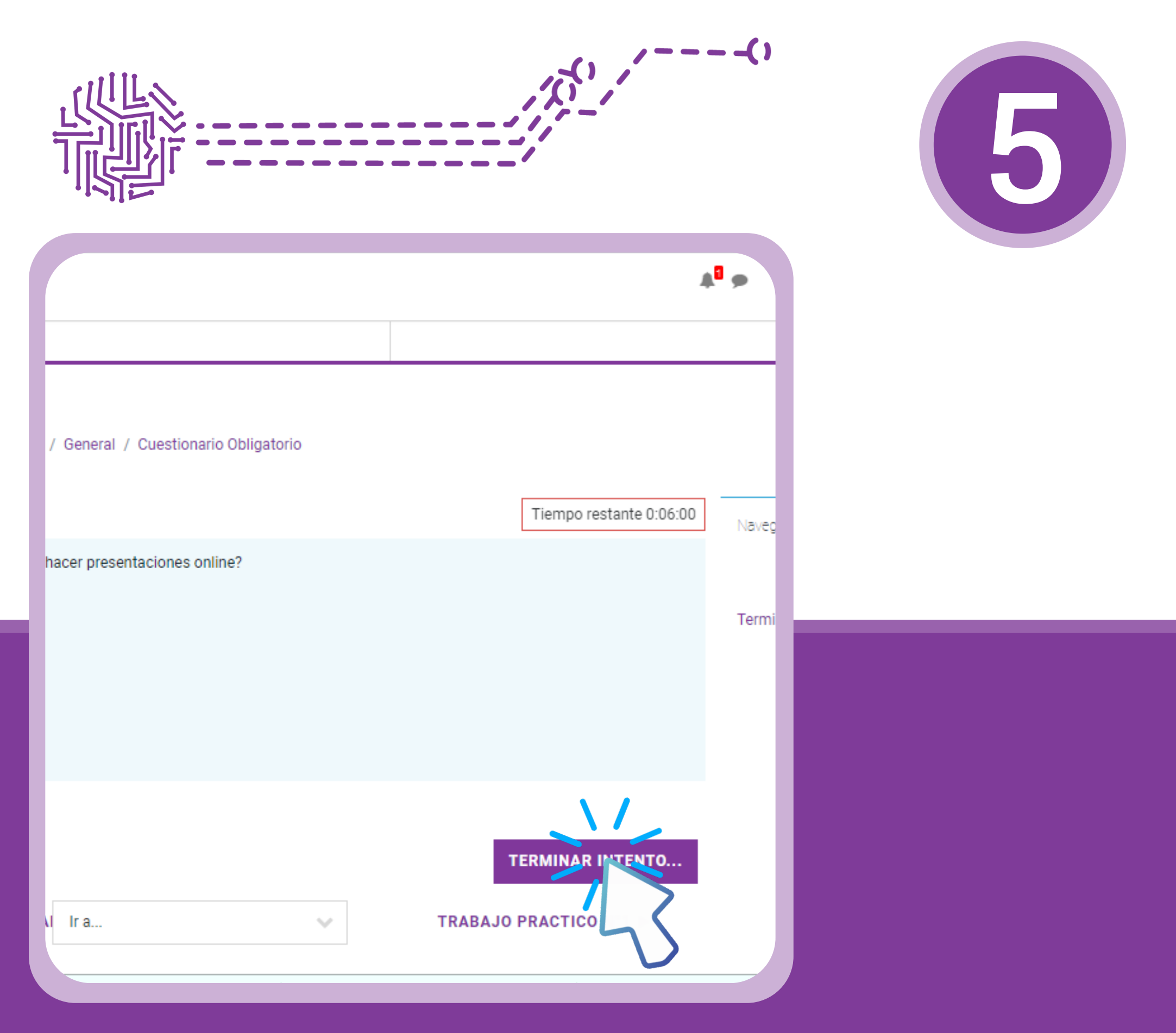

Una vez finalizado el cuestionario presionar la opción "TERMINAR INTENTO"

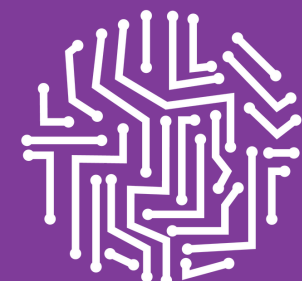

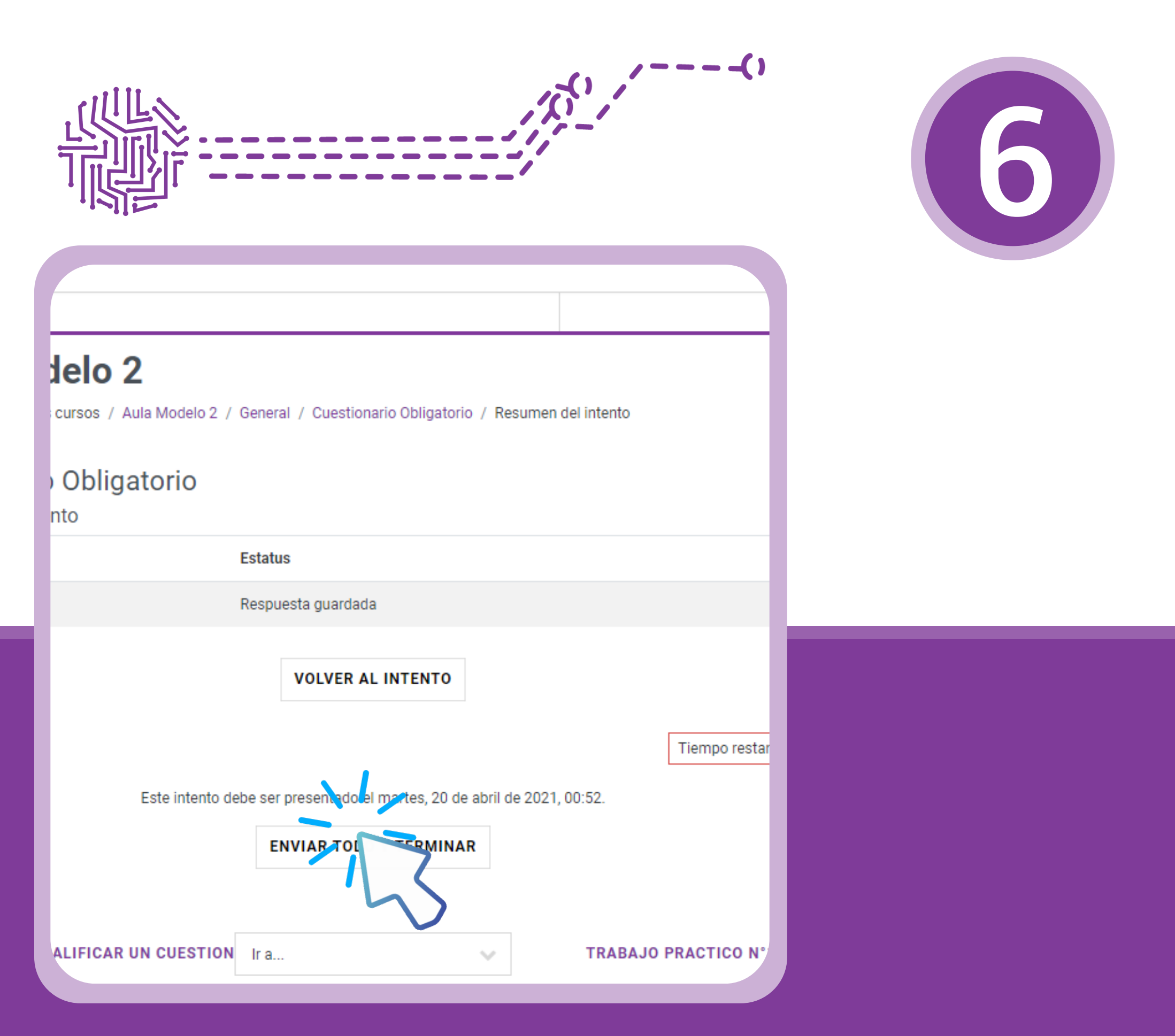

Se abrirá una nueva página donde deberá seleccionar la opción "ENVIAR TODO y TERMINAR".

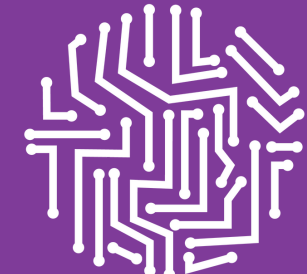

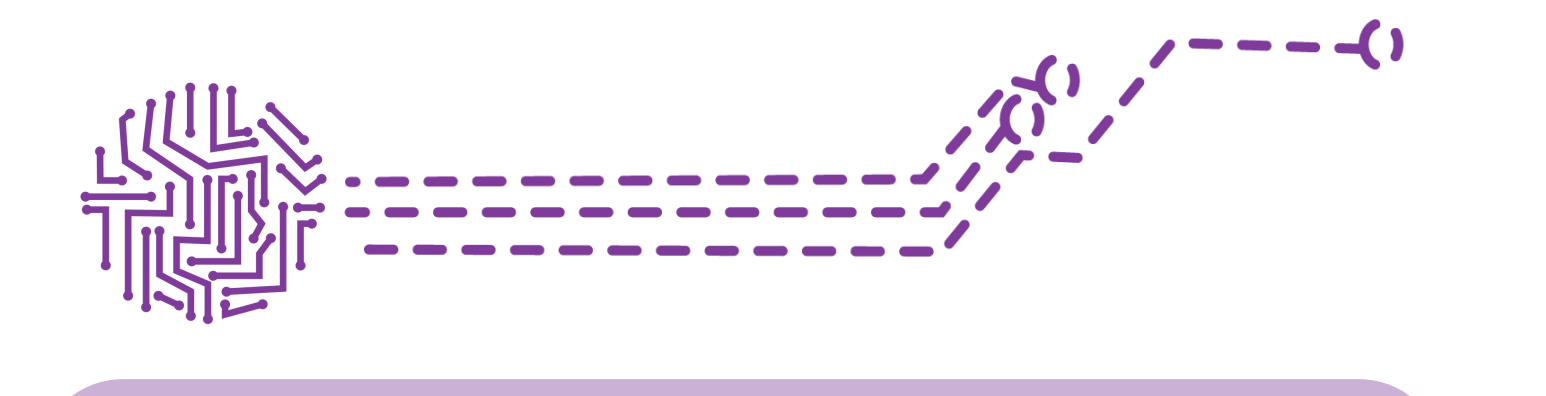

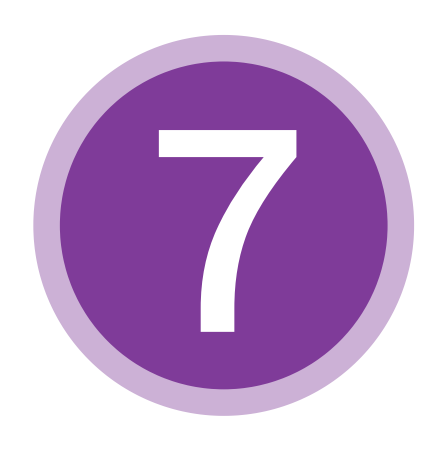

| 2                                                                                                    |                       |
|----------------------------------------------------------------------------------------------------|-----------------------|
| ula Modelo 2 / General / Cuestionario Obligatorio / Resumen del intento atorio                               |                       |
| Estatus                                                                                                    |                       |
| Respi Confirmación ×                                                                                         |                       |
| Una vez que haga el envío, no podrá<br>cambiar sus respuestas de este intento<br>de resolver el cuestionario |                       |
| Enviar codo y terminar Cancelar<br>Este intento debe ser presentado el n de abril de 2021, 00:52.            | Tiempo restante 0:09: |

R

ENVIAR TODO Y TER

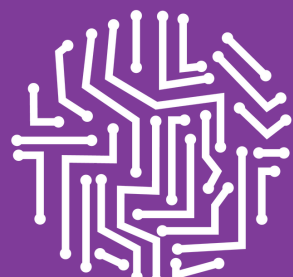